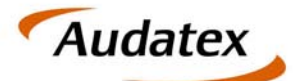

# **AUTOonline**

Solera group

Audatex AUTOonline GmbH Kuhlenstraße 15 32427 Minden

Tel.: +49 (0) 571 805 01 Fax: +49 (0) 571 275 00 info@ax-ao.de www.audatex.de

# AudaNet / AudaPad Web 2.0

# **Release 15.11**

# Release Notes Version 1.0

(11.12.2015)

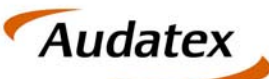

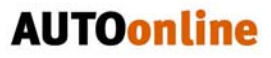

Solera group

### Inhaltsverzeichnis

| 1   | VIN-Abfrage für Kalkulation immer in der "FzgAuswahl" verfügbar           | 3 |
|-----|---------------------------------------------------------------------------|---|
| 2   | Vorgangs-Informationen in der Kopfzeile des Vorgangs                      | 3 |
| 3   | Ergebnisse: Kalkulationsliste des Vorgangs bereinigen                     | 4 |
| 3.1 | Kalkulationen aus der Favoriten-Liste entfernen und Ansicht aktualisieren | 5 |
| 3.2 | Kalkulation wieder zur Favoriten-Liste hinzufügen                         | 5 |

#### Hinweis zu diesem Dokument:

Diese ReleaseNotes beschreiben die Funktionalitäten, die in der AudaNet-/ AudaPad Web-Anwendung der neuen Generation 2.0 mit diesem Release neu hinzugekommen sind oder sich geändert haben. Die in diesem Dokument beschriebenen Änderungen sind davon abhängig, wie AudaNet und AudaPad Web für Sie konfiguriert sind. Es ist also möglich, dass Ihnen die beschriebenen Funktionen in Ihrem Programmkontext nicht wie abgebildet/beschrieben angezeigt werden oder (noch) nicht freigeschaltet sind.

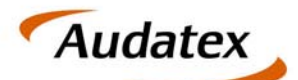

## 1 VIN-Abfrage für Kalkulation immer in der "Fzg.-Auswahl" verfügbar

**Korrektur:** Es gab einen Fehler, dass die die Schaltfläche "VIN-Abfrage" nicht immer aktiv war. Dieser wurde korrigiert. Jetzt ist die Schaltfläche "VIN-Abfrage" im Reiter "Fzg-Auswahl" aktiv, sobald die VIN komplett erfasst ist.

#### Gut zu wissen:

- Die Identifizierung per VIN-Abfrage im Reiter "Fzg-Auswahl" ist ausreichend für die KALKULATION. Bis auf wenige Ausnahmen (z.B. Farbe, Länge, Radstand) wird der Reiter "Fzg-Daten" mit den ermittelten Daten gefüllt.
- Für eine FAHRZEUGBEWERTNG ist weiterhin der Suchbaum komplett zu durchlaufen, um u.a. die Fahrzeugausstattung zu bearbeiten.

| Adressen         | FzgAuswahl                     |                                            |          |             |                      |                      | - | 5 | 1 |
|------------------|--------------------------------|--------------------------------------------|----------|-------------|----------------------|----------------------|---|---|---|
| FzgAuswahl       | Fzg: Suche                     |                                            |          |             |                      |                      |   |   |   |
| FzgDaten         | Suchbaum öffnen                |                                            |          |             |                      |                      |   |   |   |
| FzgZustand       | Modell:<br>Erste Zulassung (B) | AUDI A7 (4G) Coupé 07/10- A7<br>15.11.2010 | 0        |             |                      |                      |   |   |   |
| Bereifung        | Fahrgestell-Nr. [E]            | VIN-Abfrage ist für diesen Hersteller w    | erfügbar | UNI Abdense |                      |                      |   |   |   |
| Schadendaten     | Autom. VIN-Abfrage deaktiviere | m E                                        | 0        | VIN-Abirage |                      |                      |   |   |   |
| KalkParameter    | Schwacke-Schlüssel             | 10110983                                   |          |             |                      |                      |   |   |   |
| Schadenerfassung | NBA                            |                                            |          |             |                      |                      |   |   |   |
| Ergebnisse       | Fzg für Kalkulation identifizi | iert                                       |          |             | Fzg für Bewertung id | dentifiziert         |   |   |   |
|                  | Kalkulationsart N              | ormal                                      |          |             | Bewertungart         | Normal               |   |   |   |
| FzgBewertung     | Hersteller                     | 00 AUDI                                    |          | 0           | Hersteller           | AUDI                 |   |   |   |
| VALUERIN         | Haupttyp                       | 12 A7 (4G) Coupé 07/10-                    |          |             | Haupttyp             | A7 (4G) Coupé 07/10- |   |   |   |
| VALUEPHOT        | Untertyp                       | 01 A7                                      |          |             | Untertyp             |                      |   |   |   |
| Fotos            |                                |                                            |          |             |                      |                      |   |   |   |

# 2 Vorgangs-Informationen in der Kopfzeile des Vorgangs

**Erweiterung**: Zusätzlich zum *amtlichen Kennzeichen* enthält die Kopfzeile des Vorgangs jetzt auch die Vorgangs-Nummer und (im Kaskofall) die Schaden-Nr..

Diese Eingabefelder finden Sie im Reiter "Adressen" des AudaPad Web.

| Home SN     | 1511 | 1-1   | Eingang     | In<br>Bearbeitung | Gesendet | Geschlossen | Papierkorb | AudaWatch-<br>Liste | Amti. Kennzeichen | Versic<br>Information zum<br>: A-PW 1511 Vorga | n AXN.15.11(AXN_GAS_15<br>Bre.851<br>Schadenfa <mark>l SN 1511-1.</mark> BRi<br>angs-Nr.: 1511-1 | 11_INT/4294215)<br>rg1@audatex.de<br>Elns 1   sub org 1;<br>Logout | Info   |
|-------------|------|-------|-------------|-------------------|----------|-------------|------------|---------------------|-------------------|------------------------------------------------|--------------------------------------------------------------------------------------------------|--------------------------------------------------------------------|--------|
| Adressen    |      | Adres | sen         |                   |          |             |            |                     |                   |                                                |                                                                                                  |                                                                    |        |
| FzgAuswahl  |      | Vorga | ngsdate     | n                 |          |             |            |                     |                   |                                                |                                                                                                  |                                                                    |        |
| FzgDaten    |      | Vor   | gangsnum    | mer               | 151      | 1-1         |            |                     |                   | Vorgangsdatur                                  | n                                                                                                | 07.12.15 14                                                        | :45:17 |
| Fan Zustand |      | Am    | tl. Kennzei | chen              | A-F      | W 1511      |            |                     |                   | Schadensparte<br>Felder)                       | (aktiviert relevant                                                                              | e Haftpflicht                                                      |        |
| Rereifung   |      | Aud   | laMobile V  | organg            |          |             |            |                     |                   |                                                |                                                                                                  |                                                                    |        |

Hinweis: Das Feld "Schaden-Nr." ist nicht sichtbar, wenn die Schadensparte "Kostenvoranschlag" ausgewählt ist.

| Versicherung      |           |              |            |           |
|-------------------|-----------|--------------|------------|-----------|
| Schaden-Nr.       | SN 1511-1 | Schadendatum | 07.12.2015 | <br>14:46 |
| Amtl. Kennzeichen | A-PW 1511 |              |            |           |

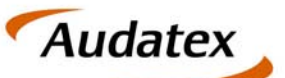

## 3 Ergebnisse: Kalkulationsliste des Vorgangs bereinigen

AudaPad Web speichert alle zum Vorgang durchgeführten Kalkulationen, sodass Sie hier auf eine "Kalkulationshistorie" zugreifen können. Diese werden im Reiter "Ergebnisse" im Abschnitt "Vorhandene Kalkulationen" aufgelistet.

<u>Neu:</u> Um die Liste der "Vorhandenen Kalkulationen" übersichtlich zu halten, können Sie falsche oder nicht mehr benötigte Kalkulationen jetzt aus der Liste entfernen und somit die Ansicht "bereinigen".

Hierfür wurde die Kalkulationsliste um die "Aktion Favoriten" erweitert (rechte Spalte).

Über die ebenfalls neue Funktion "**Alle Kalkulationen anzeigen**" können Sie die vollständige Liste aller Kalkulationen anzeigen, also auch die "entfernten" Kalkulationen.

| Anne Home | SN 1511   | 1-1  | Eingang               | In<br>Bearbeitung                                 | Gesendet                      | Geschlossen                                    | Papierkorb                | AudaWatch-Liste              | Informa<br>Amtii. Ka | Version AXN<br>tion zum Schadenfall SN<br>ennzeichen: A-PW 151 | 15 THANN GA<br>Bre.B<br>1511-1, AUDI A<br>1 Vorgangs-Nr | S 15 11 MT<br>Storg1@au<br>7 (4G) Coup<br>2 1511-1 | 4294215)<br>datex.de<br>5 07/10<br>Logout | info                  | Hilfe                  | A         | uda   | tex   |
|-----------|-----------|------|-----------------------|---------------------------------------------------|-------------------------------|------------------------------------------------|---------------------------|------------------------------|----------------------|----------------------------------------------------------------|---------------------------------------------------------|----------------------------------------------------|-------------------------------------------|-----------------------|------------------------|-----------|-------|-------|
| Adressen  |           | Erge | ebnisse               |                                                   |                               |                                                |                           |                              |                      |                                                                |                                                         |                                                    |                                           |                       |                        |           | 5     |       |
| FzgAusw   | rahl      | Vorh | andene k              | Kalkulatione                                      | n:                            |                                                |                           |                              |                      |                                                                |                                                         |                                                    |                                           |                       |                        |           |       |       |
| FzgDate   | n         |      | Ka                    | ilkuliert am/um                                   | Name                          | der Organisation                               | Gesambetra<br>ohne MwSt.  | g Gesamtbetrag<br>inkl. MwSt | MeSt. aus<br>Gesamt  | Gesamtbetrag ohne<br>MwSt nach Abzug                           | RepKosten<br>ohne MwSt.                                 | Lohn ges<br>o. MwSt.                               | Telle ges.<br>o. MwSt.                    | Lack ges.<br>o, MwSt. | Grund für<br>Ablehnung | Kalk -Art | KVA # | ution |
| FzgZusta  | and       |      | 1. III (              | 07.12.15.16.00.1                                  |                               |                                                |                           |                              |                      |                                                                |                                                         |                                                    |                                           |                       |                        |           |       | \$    |
| Deseifus  |           | -    | 2 - 🗵 📔               | 07.12.15.16.01.1                                  | 0 d BRE B                     | S 1 [ sub org1                                 | 2.314,34                  | 2.754,06                     | 439,72               | 0,00                                                           | 2.314,34                                                | 439,00                                             | 1.294,84                                  | 535,50                |                        | Normal    |       | *     |
| Bereirung |           | A    | lle Kalkulati         | ionen anzeigen                                    |                               |                                                |                           | V                            |                      |                                                                |                                                         |                                                    |                                           |                       |                        |           |       |       |
| Schadend  | laten     |      |                       |                                                   |                               |                                                |                           |                              |                      |                                                                |                                                         |                                                    |                                           |                       |                        |           |       | E.    |
| KalkPara  | meter     | R    | EPARA                 | TUR - RE                                          | CHNUN                         | G NR SN 15                                     | 11-1                      | 07.12.2015                   |                      |                                                                |                                                         |                                                    |                                           |                       |                        |           |       |       |
| Schadene  | erfassung | A    | RTENZEICH             | MUSTERSTRASSE<br>SN 1511-1                        | 1                             | 12345 MUS<br>SCHADENAR                         | TERORT<br>T HAFTPFLIC     | TH                           |                      |                                                                |                                                         |                                                    |                                           |                       |                        |           |       |       |
| Ergebniss | ie .      | 21   | ABRIKAT<br>Z-IDENT-NR | AUDI<br>WAUZZZ4GXBN002                            | 7ת<br>את 480                  | SPORTBACK (4)                                  | 3A) 3.0 T<br>11 TYP-C     | DI QUATTRO<br>CODE 00 12 01  |                      |                                                                |                                                         |                                                    |                                           |                       |                        |           |       |       |
|           |           | 21   | UL DATUM              | 15.11.2010                                        | LA                            | UPLEIST 7                                      | 5600                      |                              |                      |                                                                |                                                         |                                                    |                                           |                       |                        |           |       |       |
| FzgBewe   | ertung    | A    | USFUEHRUNG            | AB PRODUKTIONS<br>ABGASNORM EURO                  | BEGINN GE                     | PAECKRAUMKL AN<br>067CCM 180KW                 | S-TRO                     | FAHRRAMERA<br>NIC            |                      |                                                                |                                                         |                                                    |                                           |                       |                        |           |       |       |
| VALUEpilo | ot        |      |                       | AUSSENSPIEGEL<br>MITTELARMLERNE<br>KLIMAAUTOMAT 4 | LASPH AB<br>V AU<br>-ZONEN IN | ILAGEPAKET<br>ISSENSPIEGEL R<br>ITERFACE MULTI | ASPH STOP-<br>MEDIA AUSSE | START-ANLAGE                 |                      |                                                                |                                                         |                                                    |                                           |                       |                        |           |       |       |

#### Gut zu wissen:

- Jede erstellte Kalkulation gilt zunächst automatisch als Favorit! Über das An- und Ausklicken des Stern-Symbols können Sie eine oder mehrere Kalkulationen "aus der Favoritenliste entfernen" oder wieder "zu den Favoriten hinzufügen".
- Die Kalkulationen selbst werden nicht physisch gelöscht, sondern verschwinden nur aus der Anzeige.
- Sie können eine Kalkulation *nicht* aus der Liste entfernen, wenn sie aktuell markiert ist und im Vorschaufenster des Reiters "Ergebnisse" angezeigt wird!

| Wenn Sie AudaPad Web über den Internet Explorer gestartet haben, werden derzeit der Spalte "Aktion" die Stern-Symbole nicht dargestellt. |                                           |                                                                 |                                     |                       |                                    |                               |                        |                   |     |        |  |  |
|----------------------------------------------------------------------------------------------------|-------------------------------------------|-----------------------------------------------------------------|-------------------------------------|-----------------------|------------------------------------|-------------------------------|------------------------|-------------------|-----|--------|--|--|
| der Spalte "Aktion" die Stern-Symbole nicht dargestellt.                                                                                 |                                           |                                                                 |                                     |                       |                                    |                               |                        |                   |     |        |  |  |
| Sie können aber trotzdem alle Funktionen verwenden, indem Sie auf das "leere" Fe<br>in der Spalte "Aktion" klicken.                      |                                           |                                                                 |                                     |                       |                                    |                               |                        |                   |     |        |  |  |
| in der                                                                                                    | Spalte "                                  | Aktion" klicker                                                 | n.                                  |                       |                                    |                               |                        |                   |     |        |  |  |
| in der<br>mtbetrag<br>vfwSt                                                                                                    | Spalte "<br>MwSt. aus<br>Gesamt           | Aktion" klicker<br>Gesamtbetrag ohne<br>MwSt nach Abzug         | n.<br>RepKosten<br>ohne MwSt.       | Lohn ges.<br>o. MwSt. | Teile ges.<br>o. MwSt.             | Lack ges.<br>o. MwSt.         | Grund für<br>Ablehnung | KalkArt           | KVA | Aktion |  |  |
| in der<br>mtbetrag<br>WwSt                                                                                                    | Spalte "<br>MwSt. aus<br>Gesamt<br>246,02 | Aktion" klicker<br>Gesamtbetrag ohne<br>MwSt nach Abzug<br>0,00 | RepKosten<br>ohne MwSt.<br>1.294,84 | Lohn ges.<br>o. MwSt. | Teile ges.<br>o. MwSt.<br>1.294,84 | Lack ges.<br>o. MwSt.<br>0,00 | Grund für<br>Ablehnung | KalkArt<br>Normal | KVA | Aktion |  |  |

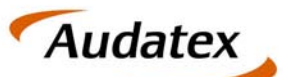

### 3.1 Kalkulationen aus der Favoriten-Liste entfernen und Ansicht aktualisieren

- 1. Zeigen Sie im Vorgang den Reiter "Ergebnisse" an.
- 2. Stellen Sie sicher, dass die Kalkulation, die Sie aus der Liste löschen möchten, nicht markiert ist.
- 3. Um eine Kalkulation aus der Ansicht zu löschen, klicken Sie in der entsprechenden Zeile in der Spalte "Aktion" auf den gelben Stern 📩.

| rgebniss  | se                 |                       |                           |                            |                    |                                      |                          |                       |                       |                    |                        | -        | 5     |       |
|-----------|--------------------|-----------------------|---------------------------|----------------------------|--------------------|--------------------------------------|--------------------------|-----------------------|-----------------------|--------------------|------------------------|----------|-------|-------|
| orhander  | ne Kalkulationen:  |                       |                           |                            |                    |                                      |                          |                       |                       |                    |                        |          |       |       |
|           | Kalkuliert am/um   | Name der Organisation | Gesamtbetrag<br>ohne MwSt | Gesamtbetrag<br>inkl. MwSt | MwSt aus<br>Gesamt | Gesamtbetrag ohne<br>MwSt nach Abzug | Rep -Kosten<br>ohne MwSt | Lohn ges.<br>o. MwSt. | Telle ges.<br>o. MwSt | Lack ges<br>o_MwSt | Grund für<br>Ablehnung | Kaik Art | KVA A | ktion |
| 1 - 🖽     | 207.12.15 16:00:38 | BRE BS 1   sub org1   | 1.294,84                  | 1.540,86                   | 246,02             | 0,00                                 | 1.294,84                 | 0,00                  | 1.294,84              | 0,00               |                        | Normal   |       | 1     |
| 2 - 🕅     | 207.12.15 16:01:10 | BRE BS 1   sub org1   | 2.314,34                  | 2.754,06                   | 439,72             | 0,00                                 | 2.314,34                 | 439,00                | 1.294,84              | 535,50             |                        | Normal   |       | 5     |
| Alle Kalk | ulationen anzeigen |                       |                           | (V)                        |                    |                                      |                          |                       |                       |                    |                        |          |       |       |

Die Zeile wird "ausgegraut" und das Symbol ändert sich in einen "weißen" Stern

| rge | br    | iss  | e                 |                       |                            |                            |                     |                                      |                         |                       |                        |                      |                        | -       | 5          |
|-----|-------|------|-------------------|-----------------------|----------------------------|----------------------------|---------------------|--------------------------------------|-------------------------|-----------------------|------------------------|----------------------|------------------------|---------|------------|
| ort | an    | den  | e Kalkulationen:  |                       |                            |                            |                     |                                      |                         |                       |                        |                      |                        |         |            |
|     |       |      | Kalkuliert am/um  | Name der Organisation | Gesamlbetrag<br>ohne MwSt. | Gesamtbetrag<br>inkl. MwSt | MwSt. aus<br>Gesamt | Gesamtbetrag ohne<br>MwSt nach Abzug | RepKoslen<br>ohne MwSt. | Lohn ges.<br>o. MwSt. | Teile ges.<br>o. MwSt. | Lack ges.<br>o. MwSL | Grund für<br>Ablehnung | KalkArt | KVA Aktion |
| ſ   | 1     | 1    | 27.12.15.16.00.35 | BRE BS 1   sub org1   | 1,294,84                   | 1.540.66                   | 245,02              | 0.00                                 | 1.294,64                | 0.00                  | 1.294,84               | 0.00                 |                        | Normal  | Ĥ          |
|     | 2 -   | 2    | 07.12.15 16:01:10 | BRE BS 1   sub org1   | 2.314,34                   | 2.754,06                   | 439,72              | 0,00                                 | 2.314,34                | 439,00                | 1.294,84               | 535,50               |                        | Normal  | *          |
| A   | lle k | alku | lationen anzeigen |                       |                            | W                          |                     |                                      |                         |                       |                        |                      |                        |         |            |

Hinweis: Wenn das Kontrollfeld "Alle Kalkulationen anzeigen" unterhalb der Kalkulationsliste angehakt ist, werden weiterhin auch die "entfernten" Kalkulationen aufgelistet.

4. Um nur noch die bereinigte Kalkulationsliste anzuzeigen, deaktivieren Sie das Feld "Alle Kalkulationen anzeigen" unter der Kalkulationsliste.

Die Seite aktualisiert sich und zeigt nur noch die Kalkulationen an, die nicht aus der Favoritenliste entfernt wurden.

| E | rgebniss   | ie -                 |                       |                            |                            |                     |                                      |                         |                       |                        |                       |                        | -       | 5   |        |
|---|------------|----------------------|-----------------------|----------------------------|----------------------------|---------------------|--------------------------------------|-------------------------|-----------------------|------------------------|-----------------------|------------------------|---------|-----|--------|
| V | orhanden   | e Kalkulationen:     |                       |                            |                            |                     |                                      |                         |                       |                        |                       |                        |         |     |        |
|   |            | Kalkuliert am/um     | Name der Organisation | Gesamtbetrag<br>ohne MwSt. | Gesamtbetrag<br>inkl. MwSt | MwSt. aus<br>Gesamt | Gesamtbetrag ohne<br>MwSt nach Abzug | RepKosten<br>ohne MwSt. | Lohn ges.<br>o. MwSt. | Teile ges.<br>o. MwSt. | Lack ges.<br>o. MwSt. | Grund für<br>Ablehnung | KalkArt | KVA | Aktion |
|   | 2 - 🗵      | 207.12.15 16:01:10 ◀ | BRE BS 1   sub org1   | 2.314,34                   | 2.754,06                   | 439,72              | 0,00                                 | 2.314,34                | 439,00                | 1.294,84               | 535,50                |                        | Normal  |     | *      |
|   | Alle Kalku | ulationen anzeigen   |                       |                            |                            |                     |                                      |                         |                       |                        |                       |                        |         |     |        |

#### 3.2 Kalkulation wieder zur Favoriten-Liste hinzufügen

- 1. Zeigen Sie im Vorgang den Reiter "Ergebnisse" an.
- 2. Setzen Sie ein Häkchen in das Feld "Alle Kalkulationen anzeigen".
- 3. Um eine (ausgegraute) Kalkulation wieder in die Favoritenliste zu übernehmen, klicken Sie in der entsprechenden Zeile in der Spalte "Aktion" auf den weißen Stern 📩.

| gebniss | se                  |                       |                           |                           |                    |                                      |                          |                     |                      |                     |                        | (         | 5       |
|---------|---------------------|-----------------------|---------------------------|---------------------------|--------------------|--------------------------------------|--------------------------|---------------------|----------------------|---------------------|------------------------|-----------|---------|
| rhander | ne Kalkulationen:   |                       |                           |                           |                    |                                      |                          |                     |                      |                     |                        |           |         |
|         | Kalkuliert am/um    | Name der Organisation | Gesamtbetrag<br>ohne MwSt | Gesamtbetrag<br>inkl MwSt | MwSt aus<br>Gesamt | Gesamtbetrag ohne<br>MwSt nach Abzug | Rep -Kosten<br>ohne MwSt | Lohn ges<br>o. MwSt | Telle ges<br>o. MwSt | Lack ges<br>o. MwSt | Grund für<br>Ablehnung | Kalk -Art | KVA Akt |
| 1-日     | 207 12 15 16 00 20  | BRE BS 1 ( sub org 1  | 1 294 84                  | 1.540,68                  | 246.02             | 0,00                                 | 1 204,84                 | 00,00               | 1 294,84             | 0,00                |                        | Normal    | 1       |
| 2 - 🗵   | 07.12.15 16:01:10 d | BRE BS 1   sub org1   | 2.314,34                  | 2.754,06                  | 439,72             | 0,00                                 | 2.314,34                 | 439,00              | 1.294,84             | 535,50              |                        | Normal    | 4       |

Die Kalkulation wird nun wieder wie alle anderen Favoriten in der Liste angezeigt, selbst wenn das Feld "Alle Kalkulationen anzeigen" nicht angehakt ist.